# HƯỚNG DẪN SỬ DỤNG DỊCH VỤ THANH TOÁN PHÍ BẢO HIỂM TỰ ĐỘNG

### I. Đăng ký sử dụng dịch vụ:

Để đăng ký sử dụng dịch vụ thanh toán phí bảo hiểm tự động, Quý khách thực hiện 5 bước sau:

Bước 1: Đăng nhập Cổng thông tin Khách hàng PRUonline.

Trường hợp Quý khách chưa có tài khoản PRUonline, vui lòng tham khảo hướng dẫn đăng ký tại đây.

**Bước 2:** Chọn Thanh toán >> Thanh toán định kỳ. Nhấn nút "Đăng ký" để xem danh sách các hợp đồng thỏa điều kiện đăng ký Dịch vụ thanh toán phí bảo hiểm tự động.

| 📔 Thông tin hợp đồng                           | Trang ch | iủ ≠ Thanh t | oán / Da       | anh sách đăng | ký thanh      | toán định kỳ       |            |                      |            |            |                    |
|------------------------------------------------|----------|--------------|----------------|---------------|---------------|--------------------|------------|----------------------|------------|------------|--------------------|
| PRUrewards                                     | Tha      | anh to       | bán            | định k        | ٢Ì            |                    |            |                      |            |            |                    |
| 1 Thông tin khách hàng <                       | Ngày đ   | lăng ký      | 47/00/         |               |               | _                  | Đến        | 47/00/               | 0040       |            |                    |
| 🖸 Gửi yêu cầu 🗸                                |          |              | 17/08/2        | 2018          |               |                    |            | 17/08/2              | 2018       |            |                    |
| € Quản lý quỹ đầu tư <                         | Số hợi   | o đồng       |                |               |               |                    | Trạng thái | Tất cả               |            |            | ٣                  |
| 🔀 Hộp thư 🕜                                    | Tim      | kiếm Nha     | ập lại         |               |               |                    |            |                      |            |            |                    |
| 🖃 Thanh toán 🗸 🗸                               | Danh     | sách hơp     | đồna           |               |               |                    |            |                      |            |            |                    |
| <ul> <li>Thanh toán</li> </ul>                 |          |              | 3              |               |               |                    |            |                      |            |            |                    |
| <ul> <li>Thanh toán định kỳ</li> </ul>         | Chan     | Số hợp       | Định<br>kỳ thu | Phí bảo       | Số kỳ<br>đăng | The tab            | Đắc kử     | Tổng phí<br>bảo hiểm | Ngày       | Ngày cập   | Trạng              |
| <ul> <li>Lịch sử thanh toán định kỳ</li> </ul> | Chộn     | dong         | pni            | niem          | ку            | TU <sup>2</sup> Ky | Den ky     | tạm tinn             | dang ky    | nnạt cuối  | thai               |
| Danh sách phòng khám                           | - 📖      | 73814523     | Hàng<br>năm    | 21,190,000    | 11            | 14/02/2018         | 14/02/2028 | 233,090,000          | 05/06/2018 | 17/08/2018 | Đang<br>sử<br>dụng |
| 📞 Liên hệ                                      |          |              |                |               |               |                    |            |                      |            |            | aquig              |
| \$ Các giải pháp tài chính khác                | Đăr      | lg ký Th     | ay đối thể     | é thanh toán  | Thay          | đối số kỳ phí      | Ngưng dị   | ch vụ                |            |            |                    |

Trường hợp các hợp đồng của Quý khách chưa đủ điều kiện đăng ký dịch vụ, hệ thống sẽ hiện thông báo như sau:

| Thông tin hợp đồng     |   | Trang ch         | iủ / Thant                | n toán / Đă                  | ing ký thanh                 | i toán định ký                | 7                                 |                               |                               |                                  |                   |                  |
|------------------------|---|------------------|---------------------------|------------------------------|------------------------------|-------------------------------|-----------------------------------|-------------------------------|-------------------------------|----------------------------------|-------------------|------------------|
| PRUrewards             |   | Tha              | anh t                     | oán                          | định                         | kỳ                            |                                   |                               |                               |                                  |                   |                  |
| 1 Thông tin khách hàng | < |                  |                           |                              |                              | -                             |                                   |                               |                               |                                  |                   |                  |
| 🖸 Gửi yêu cầu          | < | Danh             | sách họ                   | p đông th                    | ióa điệu l                   | kiện đăng                     | ký                                |                               |                               |                                  |                   |                  |
| € Quản lý quỹ đầu tư   | < |                  | Số hợp                    | Định kỳ                      | Phí bảo                      | Kỳ phí                        | Tình trạng                        | Số kỳ phí                     | Số kỳ                         | Từ<br>kỳ                         | Đến               | Tống phí bảo     |
| 🐱 Hộp thư 👩            |   | Chộn             | aong                      | thu phi                      | niem                         | den nan                       | nợp dong                          | con lại                       | dang ky                       | pni                              | курп              | niem tạm tinn    |
| Thanh toán             | < | Không<br>đồng tr | tim thấy họ<br>ước khi đă | ợp đồng thờ:<br>ng ký dịch v | a điều kiện c<br>ụ thanh toá | đáng ký than<br>n phí bảo hiể | h toàn tự động.<br>m tự động. Tha | Quý khách vu<br>m khảo các ké | i lòng thanh<br>ềnh thu phí k | toàn ký<br>thác <mark>tại</mark> | phi đến hạ<br>đây | in của (các) hợp |
| Danh sách phòng khám   |   | Tiếp             | o tục                     |                              |                              |                               |                                   |                               |                               |                                  |                   |                  |
| 📞 Liên hệ              |   |                  |                           |                              |                              |                               |                                   |                               |                               |                                  |                   |                  |

Để hợp đồng điều kiện đăng ký dịch vụ thanh toán phí Bảo hiểm tự động, Quý khách cần thanh toán đủ các kỳ phí đến hạn của hợp đồng qua các kênh thu phí khác. Tham khảo các kênh thu phí khác <u>tại đây.</u>

**Bước 3:** Chọn các hợp đồng muốn áp dụng Dịch vụ thanh toán phí tự động và điền số kỳ đăng ký thanh toán tự động, sau đó nhấn nút "Tiếp tục"

| Danh | sách hợp       | đồng th       | nỏa điều kiệ    | èn đăng ký        |                        |              |                  |            |            |                      |
|------|----------------|---------------|-----------------|-------------------|------------------------|--------------|------------------|------------|------------|----------------------|
|      |                | Ðinh          |                 |                   | Tình<br>trang          | Số kỳ<br>phí |                  |            |            | Tống phí             |
| Chọn | Số hợp<br>đồng | kỳ thu<br>phí | Phí bảo<br>hiểm | Kỳ phí<br>đến hạn | hợp<br>đồng            | còn<br>Iại   | Số kỳ<br>đăng ký | Từ kỳ phí  | Đến kỳ phí | bảo hiểm<br>tạm tính |
|      | 73908603       | Hàng<br>năm   | 12,840,000      | 14/07/2018        | HĐ<br>đang<br>hiệu lực | 51           | 5                | 14/07/2018 | 14/07/2022 | 64,200,000           |

Tiếp tục

Bước 4: Nhập thông tin thẻ.

Lựa chọn loại thẻ và nhập các thông tin thẻ, bao gồm: số thẻ, ngày hết hạn, mã CVN.

*Lưu ý:* thẻ được nhập cần còn hạn sử dụng để Dịch vụ được kích hoạt.

| Khoản thanh toán                          | Xem lại                                            |         | Hoàn tất          |
|-------------------------------------------|----------------------------------------------------|---------|-------------------|
| Chi tiết Thanh toán                       |                                                    |         | <u> </u>          |
| Loại Thẻ *                                | Mastercard                                         | 🔘 🌆 јсв | * Trường bắt buộc |
| Số Thẻ *                                  |                                                    |         |                   |
| Ngày Hết hạn *                            |                                                    |         |                   |
| CVN<br>Mã này là số có ba hoặc bốn chữ số | được in ở mặt trước hoặc mặt sau của thẻ tín dụng. |         |                   |
| 3. tor (223                               |                                                    |         |                   |
|                                           |                                                    |         | Tiêp theo         |

**Bước 5:** Kiểm tra thông tin thẻ và chọn "Tiếp tục" để hoàn tất giao dịch.

Prudential sẽ gửi tin nhắn và email xác nhận đăng ký thành công Dịch vụ thanh toán phí bảo hiểm tự động tương ứng cho từng hợp đồng tới số điện thoại và địa chỉ email Quý khách đã đăng ký.

| Khoản thanh toán                                              | Xem lại                | Hoàn tất           |
|---------------------------------------------------------------|------------------------|--------------------|
| Hoàn tất                                                      | <b>Ngày:</b> 12-07-201 | 18                 |
| Thông tin Thanh toán                                          |                        |                    |
| LEUC ANH<br>22-4 BEN CAN GIUOC<br>TP. HỒ CHÍ MINH<br>Việt Nam |                        |                    |
| Chi tiết Thanh toán                                           |                        |                    |
| Loại Thẻ                                                      | Visa                   |                    |
| Số Thẻ                                                        | xxxxxxxxxxxxxx1111     |                    |
| Ngày Hết hạn                                                  | 07-2018                |                    |
| In                                                            |                        | Quay lại trang Web |

### Lưu ý:

- Để dịch vụ Thanh toán phí bảo hiểm tự động được thực hiện đúng hạn và liên tục, Quý khách vui lòng đảm bảo hạn mức sử dụng của thẻ tối thiểu cần bằng số phí bảo hiểm thanh toán tự động và thẻ vẫn còn hiệu lực vào ngày đến hạn thanh toán của kỳ phí.
- Trường hợp kỳ phí của Quý khách đã đăng ký Thanh toán tự động nhưng chưa thực hiện được (do tài khoản không đủ số dư, do thẻ hết hạn,...), Quý khách vui lòng nộp phí qua các kênh thanh toán khác cho (các) kỳ phí này. Đến kỳ thanh toán tự động tiếp theo, nếu hợp đồng và thẻ vẫn đủ điều kiện thì dịch vụ Thanh toán tự động vẫn sẽ được tiếp tục.
- Dịch vụ Thanh toán phí bảo hiểm tự động sẽ tạm ngừng khi:
  - Hợp đồng được cập nhật (thay đổi định kỳ thu phí, thay đổi số tiền bảo hiểm của sản phẩm chính và sản phẩm bổ sung, ...) dẫn đến thay đổi số phí bảo hiểm định kỳ, hoặc
  - ✓ Hợp đồng bị mất hiệu lực do đóng phí trễ hạn, hoặc
  - ✓ Hợp đồng đến kỳ thu phí nhưng kỳ phí đăng ký trước đó chưa được nộp.

## II. Thay đổi thông tin thẻ thanh toán:

Trường hợp Quý khách muốn thay đổi thông tin thẻ Visa, Mastercard, JCB đã đăng ký cho dịch vụ thanh toán phí bảo hiểm tự động trước đó, vui lòng thực hiện 4 bước sau:

Bước 1: Đăng nhập Cổng thông tin Khách hàng PRUonline.

**Bước 2:** Chọn Thanh toán >> Thanh toán định kỳ và lọc theo trạng thái "Đang sử dụng" để xem danh sách các hợp đồng đã được đăng ký dịch vụ:

| Thông tin hợp đồng                             | Trang cl | nử / Thanh t | oán / Da       | nh sách đăng | ký thanh      | toán định kỳ |            |                      |                      |            |                    |
|------------------------------------------------|----------|--------------|----------------|--------------|---------------|--------------|------------|----------------------|----------------------|------------|--------------------|
| PRUrewards                                     | Tha      | anh to       | bán            | định k       | κỳ            |              |            |                      |                      |            |                    |
| 👤 Thông tin khách hàng 🛛 🔾                     | Naàv d   | lána ký      |                |              |               |              | Đến        |                      |                      |            | -                  |
| 🖸 Gửi yêu cầu <                                | (igu)    |              |                |              |               |              |            | 13/07/:              | 2018                 |            |                    |
| 🔀 Hộp thư 👩                                    | Số hợ    | p đồng       |                |              |               |              | Trạng thái | Tất cả<br>Tất cả     | 1                    |            | •                  |
| 🖬 Thanh toán 🗸 🗸                               | Tim      | kiếm Nh      | ập lại         |              |               |              |            | Đang<br>Ngưn         | sử dụng<br>g dịch vụ |            |                    |
| Thanh toán                                     |          | - 4 - 1 - 1  | <b>*</b> à     |              |               |              |            |                      |                      |            |                    |
| <ul> <li>Thanh toán định kỳ</li> </ul>         | Dann     | sach hợp     | aong           |              |               |              |            |                      |                      |            |                    |
| <ul> <li>Lịch sử thanh toán định kỳ</li> </ul> |          | Số hợp       | Định<br>kỳ thu | Phí bảo      | Số kỳ<br>đăng | -            | - 4 - 1    | Tống phí<br>bảo hiểm | Ngày                 | Ngày cập   | Trạng              |
| 🌜 Liên hệ                                      | Chọn     | đông         | phi            | hiêm         | ký            | Từ ký        | Đên ký     | tạm tinh             | đăng ký              | nhật cuối  | thái               |
| \$ Các giải pháp tài chính khác                |          | 73908518     | Hàng<br>năm    | 11,544,000   | 2             | 13/07/2018   | 13/07/2019 | 23,088,000           | 12/07/2018           | 12/07/2018 | Đang<br>sử<br>dụng |

**Bước 3:** Chọn các hợp đồng cần thay đổi thông tin thẻ thanh toán, sau đó nhấn nút "Thay đổi thẻ thanh toán". Nhấn nút "Đồng ý" để xác nhận.

| Dann | sach        | nợp dong                                                   |         |                                  |                 |                       |                    |
|------|-------------|------------------------------------------------------------|---------|----------------------------------|-----------------|-----------------------|--------------------|
| Chọn | Số h<br>đồi | Xác nhận<br>Quý khách đang yêu cầu thay đổi thông tin thẻ? | )ến kỳ  | Tổng phí<br>bảo hiễm<br>tạm tính | Ngày<br>đăng ký | Ngày cập<br>nhật cuối | Trạng<br>thái      |
| •    | 73908       |                                                            | 07/2022 | 64,200,000                       | 13/07/2018      | 13/07/2018            | Đang<br>sử<br>dụng |

Bước 4: Nhập thông tin thẻ thanh toán tương tự như khi đăng ký dịch vụ.

Prudential sẽ gửi tin nhắn và email xác nhận thay đổi thông tin thẻ thanh toán thành công tới số điện thoại và địa chỉ email Quý khách đã đăng ký.

### III. Thay đổi số kỳ phí đã đăng ký:

Trường hợp Quý khách muốn thay đổi số kỳ phí đã đăng ký dịch vụ thanh toán phí bảo hiểm tự động trước đó, vui lòng thực hiện các bước sau:

Bước 1: Đăng nhập Cổng thông tin Khách hàng PRUonline.

**Bước 2:** Chọn Thanh toán >> Thanh toán định kỳ và lọc theo trạng thái "Đang sử dụng" để xem danh sách các hợp đồng đã được đăng ký dịch vụ:

| Thông tin hợp đồng                             | Trang ch | nů / Thanh t | t <mark>oán</mark> / Da | inh sách đăng | ký thanh      | toán định kỳ |            |                      |                                   |            |                    |
|------------------------------------------------|----------|--------------|-------------------------|---------------|---------------|--------------|------------|----------------------|-----------------------------------|------------|--------------------|
| PRUrewards                                     | Tha      | anh to       | bán                     | định k        | κỳ            |              |            |                      |                                   |            |                    |
| 👤 Thông tin khách hàng <                       | Ngày ở   | Jăng ký      |                         |               |               | -            | Đến        | 40/07/               | 2040                              |            | -                  |
| 🖸 Gửi yêu cầu <                                |          |              |                         |               |               |              |            | 13/07/.              | 2018                              |            |                    |
| 🔀 Hộp thư 👩                                    | Số hợi   | p đồng       |                         |               |               |              | Trạng thái | Tất cả<br>Tất cả     |                                   |            | *                  |
| 🗖 Thanh toán 🗸 🗸                               | Tim      | kiếm Nh      | ập lại                  |               |               |              |            | Đang<br>Ngưn         | <mark>sử dụng</mark><br>g dịch vụ |            |                    |
| Thanh toán                                     | Death    |              |                         |               |               |              |            |                      |                                   |            |                    |
| <ul> <li>Thanh toán định kỳ</li> </ul>         | Dann     | sach nợp     | aong                    |               |               |              |            |                      |                                   |            |                    |
| <ul> <li>Lịch sử thanh toán định kỳ</li> </ul> | Chan     | Số hợp       | Định<br>kỳ thu          | Phí bảo       | Số kỳ<br>đăng | 70.00        | Dán kử     | Tổng phí<br>bảo hiểm | Ngày                              | Ngày cập   | Trạng              |
| 📞 Liên hệ                                      | Chộn     | dong         | pni                     | niem          | ку            | Тигку        | Den ky     | tạm tinn             | dang ky                           | nnạt cuối  | thai               |
| \$ Các giải pháp tài chính khác                |          | 73908518     | năm                     | 11,544,000    | 2             | 13/0//2018   | 13/07/2019 | 23,088,000           | 12/07/2018                        | 12/0//2018 | Đang<br>sử<br>dụng |

**Bước 3:** Chọn các hợp đồng cần thay đổi số kỳ phí đã đăng ký, sau đó nhấn nút "Thay đổi số kỳ phí". Nhập số kỳ phí mới và nhấn nút "Tiếp tục".

| Danh | sách hợp       | đồng th               | nỏa điều kiệ    | ên điều chỉn      | h                            |                                          |                  |            |            |                                  |
|------|----------------|-----------------------|-----------------|-------------------|------------------------------|------------------------------------------|------------------|------------|------------|----------------------------------|
| Chọn | Số hợp<br>đồng | Định<br>kỳ thu<br>phí | Phí bảo<br>hiểm | Kỳ phí<br>đến hạn | Tình<br>trạng<br>hợp<br>đồng | Số kỷ<br>phí<br>còn<br><mark>l</mark> ại | Số kỳ<br>đăng ký | Từ kỳ phí  | Đến kỳ phí | Tống phí<br>bảo hiễm<br>tạm tính |
| ø    | 73908603       | Hàng<br>năm           | 12,840,000      | 14/07/2018        | HĐ<br>đang<br>hiệu lực       | 51                                       | 5                | 14/07/2018 | 14/07/2022 | 64,200,000                       |

Tiếp tục

Bước 4: Nhấn nút "Đồng ý" để xác nhận.

Prudential sẽ gửi tin nhắn và email xác nhận thay đổi số kỳ đăng ký dịch vụ thành công tới số điện thoại và địa chỉ email Quý khách đã đăng ký.

| Chọn | Số h<br>đồi | iợp<br>1g         | Định<br>kỳ thu<br>phí         | Phí bảo<br>hiểm                 | Kỳ phí<br>đến hạn         | Tình<br>trạng<br>hợp<br>đồng | Số kỳ<br>phí<br>còn<br>lại | Số kỳ<br>đăng ký | Từ kỳ phí  | Đến kỳ phí | Tống phí<br>bảo hiểm<br>tạm tính |
|------|-------------|-------------------|-------------------------------|---------------------------------|---------------------------|------------------------------|----------------------------|------------------|------------|------------|----------------------------------|
| *    | 73908       | 3603              | Hàng<br>năm                   | 12,840,000                      | 14/07/2018                | HĐ<br>đang                   | 51                         | 5                | 14/07/2018 | 14/07/2022 | 64,200,000                       |
| Tiế  | p tục       | Xá<br>Quý<br>toán | c nhậ<br>khách đả<br>định kỳ? | <b>N</b><br>ang yêu cầu tř<br>, | ay đổi thông ti<br>ĐồNG Ý | n thanh<br>HỦY               |                            |                  | Trang true | órc 1 Tra  | ang sau                          |

#### IV. Ngưng sử dụng dịch vụ:

Trường hợp Quý khách muốn ngưng sử dụng dịch vụ thanh toán phí bảo hiểm tự động, vui lòng thực hiện các bước sau:

Bước 1: Đăng nhập Cổng thông tin Khách hàng PRUonline.

**Bước 2:** Chọn Thanh toán >> Thanh toán định kỳ và lọc theo trạng thái "Đang sử dụng" để xem danh sách các hợp đồng đã được đăng ký dịch vụ:

| 📙 Thông tin hợp đồng                           | Trang ct | nů / Thanh t | oán / Da       | nh sách đăng | ký thanh      | toán định kỳ |            |                      |                                   |            |                    |
|------------------------------------------------|----------|--------------|----------------|--------------|---------------|--------------|------------|----------------------|-----------------------------------|------------|--------------------|
| PRUrewards                                     | Tha      | anh to       | bán            | định k       | (ý            |              |            |                      |                                   |            |                    |
| 1 Thông tin khách hàng <                       | Ngày ở   | đăng ký      |                |              | -             |              | Đến        | 13/07/               | 2018                              |            |                    |
| 🖸 Gửi yêu cầu 🗸                                |          |              |                |              |               | 0000         |            | 10,011               | 2010                              |            | 8000               |
| 🔀 Hộp thư 🕕                                    | Số hợ    | p đồng       |                |              |               |              | Trạng thái | Tất cả<br>Tất cả     | 1                                 |            | *                  |
| 🗖 Thanh toán 🗸 🗸                               | Tim      | kiếm Nh      | ập lại         |              |               |              |            | Đang<br>Ngưng        | <mark>sử dụng</mark><br>g dịch vụ |            |                    |
| <ul> <li>Thanh toán</li> </ul>                 | -        |              | -1             |              |               |              |            |                      |                                   |            |                    |
| <ul> <li>Thanh toán định kỳ</li> </ul>         | Danh     | i sach hợp   | dong           |              |               |              |            |                      |                                   |            |                    |
| <ul> <li>Lịch sử thanh toán định kỳ</li> </ul> | Chan     | Số hợp       | Định<br>kỳ thu | Phí bảo      | Số kỳ<br>đăng | Tinks        | Dán kử     | Tổng phí<br>bảo hiểm | Ngày                              | Ngày cập   | Trạng              |
| 🍾 Liên hệ                                      | Chộn     | aong         | pni            | niem         | ку            | Тирку        | беп ку     | tạm tinn             | dang ky                           | nnạt cuoi  | thai               |
| \$ Các giải pháp tài chính khác                |          | 73908518     | Hàng<br>năm    | 11,544,000   | 2             | 13/07/2018   | 13/07/2019 | 23,088,000           | 12/07/2018                        | 12/07/2018 | Đang<br>sử<br>dụng |

**Bước 3:** Chọn các hợp đồng cần ngưng dịch vụ thanh toán phí bảo hiểm tự động, sau đó nhấn nút "Ngưng dịch vụ". Nhấn nút "Đồng ý" để xác nhận.

| Chọn | Số h<br>đồr | Xác nhận<br>Quý khách đang yêu cầu hủ<br>toán định kỳ? | iy sử dụng dịch vụ thanh | )ến kỳ    | Tổng phí<br>bảo hiếm<br>tạm tính | Ngày<br>đăng ký | Ngày cập<br>nhật cuối | Trạng<br>thái      |
|------|-------------|--------------------------------------------------------|--------------------------|-----------|----------------------------------|-----------------|-----------------------|--------------------|
| *    | 73908       |                                                        | ĐỒNG Ý HỦY               | 07/2022   | 64,200,000                       | 13/07/2018      | 13/07/2018            | Đang<br>sử<br>dụng |
| Đăn  | ig ký       | Thay đối thế thanh toán                                | Thay đối số kỳ phí       | Ngưng dịc | h vụ                             |                 |                       |                    |

Sau khi xác nhận, hệ thống sẽ đưa hợp đồng về trạng thái "Ngưng dịch vụ":

| Danh sách hợp đồng |                |                       |                 |                     |            |            |                                  |                 |                       |                     |
|--------------------|----------------|-----------------------|-----------------|---------------------|------------|------------|----------------------------------|-----------------|-----------------------|---------------------|
| Chọn               | Số hợp<br>đồng | Định<br>kỳ thu<br>phí | Phí bảo<br>hiễm | Số kỳ<br>đăng<br>ký | Từ kỳ      | Đến kỳ     | Tổng phí<br>bảo hiểm<br>tạm tính | Ngày<br>đăng ký | Ngày cập<br>nhật cuối | Trạng<br>thái       |
|                    | 73908603       | Hàng<br>năm           | 12,840,000      | 5                   | 14/07/2018 | 14/07/2022 | 64,200,000                       | 13/07/2018      | 13/07/2018            | Ngưng<br>dịch<br>vụ |

Prudential sẽ gửi tin nhắn và email xác nhận ngưng dịch vụ thành công tới số điện thoại và địa chỉ email Quý khách đã đăng ký.